## Российское общество социологов Агентство «СВОИ»

СВОИ

# Инструкция Exit-poll

**Директор: НОДА Александр Сергеевич**, член правления пермского отделения РОС

www.svoi.org

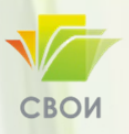

## Регламент работы

### Время и место работы

- К месту работы необходимо подойти за 15 минут до начала голосования (в 7.45)
- Вы должны располагаться на расстоянии 30-50 метров от выхода с избирательного участка

#### <u>До начала работы</u>

Обязательно в 7.50-8.00 подойдите на участок и предъявите председателю УИК:

- Паспорт
- Копию письма от избиркома и МВД

### При себе иметь документы:

- ПАСПОРТ
- КОПИИ ПИСЕМ, В Т.Ч. С ВИЗОЙ «Согласовано» от избиркома и МВД
- НАГРУДНЫЙ БЕЙДЖ удостоверение интервьюера агентства «СВОИ»

При получении зарплаты вы должны будете сдать выданные вам документы (письма, удостоверение) и зарядное устройство

#### Ваша зарплата будет зависеть от качества выполненной работы:

| Среднее отклонение результатов экзитпола<br>от результатов избиркома | ШТРАФЫ           |
|----------------------------------------------------------------------|------------------|
| ДО 1%                                                                | ПРЕМИЯ 1000 РУБ. |
| ДО 2%                                                                | 0%               |
| ОТ 3% ДО 7%                                                          | 10%              |
| СВЫШЕ 7%                                                             | 25%              |

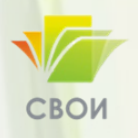

# ПРИ СЕБЕ ИМЕТЬ ОБОРУДОВАНИЕ И ТЕХНИЧЕСКИЕ УСТРОЙСТВА

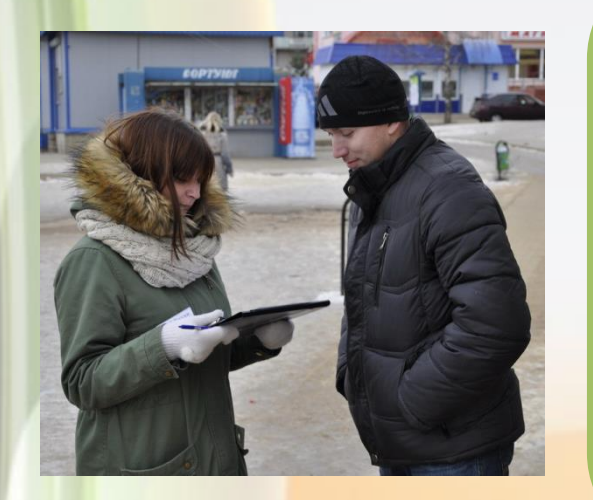

- Планшет с 3G и/или смартфон на Android с доступом к интернету, с установленной программой SimpleForms
- Зарядные устройства для планшета/смартфона
- Внешний аккумулятор
- SIM-карта с пополненным балансом

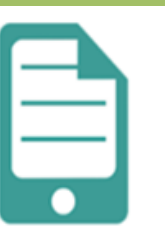

SimpleForms Great c.JSC социальные © Оприложение совместимо с вышим устройством Д добавить в список желаний

Обязательно убедитесь, что ваши мобильные устройства и портативные аккумуляторы полностью заряжены!

Чтобы не расходовать заряд батареи на телефонные звонки, лучше иметь при себе второй телефон

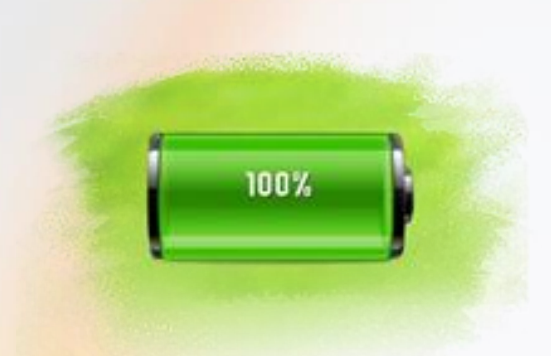

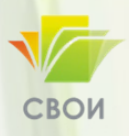

# Как работать с SimpleForms. Технические требования

Требования к мобильному устройству (планшету, смартфону):

- Android 4.2 или новее
- Объем оперативной памяти 1 Гб и больше
- Наличие GooglePlayMarket

Для работы вам нужно *заранее до инструктажа* установить на свое мобильное устройство приложение Simple Forms и убедиться, что оно работает корректно.

Логин – получите на инструктаже.

Обязательно запишите его себе и сохраните!

В день инструктажа вам выдадут *письма в избирком, полицию, бейдж,* которые надо не забыть взять с собой на экзит-полл и не забыть вернуть в день выдачи зарплаты

**Теперь можно начинать работать с приложением – войдите в аккаунт** под вашим логином и паролем!

## Как работать с Simple Forms. Начало работы

После того, как вы попали в основное меню, важно *выбрать <u>крупный</u> <u>шрифт</u> для удобства работы и во избежание ошибок (особенно для смартфонов).* 

Для этого на **вкладке «Заполнение»** (открывается автоматически при вводе логина/пароля) нажимаем на <u>три точки</u> в правом верхнем углу экрана.

Во всплывающем окне нажимаем «Размер текста»

Выбираем максимальный шрифт.

| Отправка  | Заполнен | Версия 1.45.3 |
|-----------|----------|---------------|
| Тест выбо | ры       |               |
| 8/60      | квоты и  | настроики     |
|           |          | Размер текста |
|           |          | Выход         |

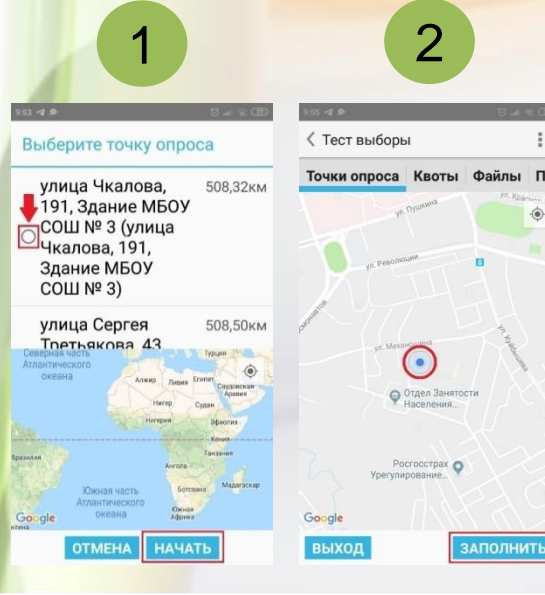

Текст такого размера удобно читать Гекст такого размера удобно читат

Текст такого размера удобно читать

> Шаг 1\*. Нажимаем «НАЧАТЬ» в основном меню попадаем в меню «Выберите точку опроса», ищем <u>свой УИК</u> и отмечаем его и нажимаем кнопку «НАЧАТЬ»

Шаг 2\*. Видим экран с геопозиционированием (положение вашего устройства на карте) нажимаем «ЗАПОЛНИТЬ»

\* Эти 2 шага выполняются один раз в начале работы

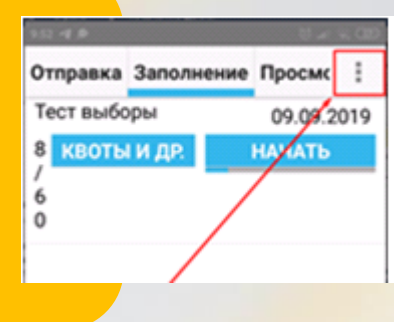

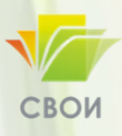

## Как работать с Simple Forms. Начало работы

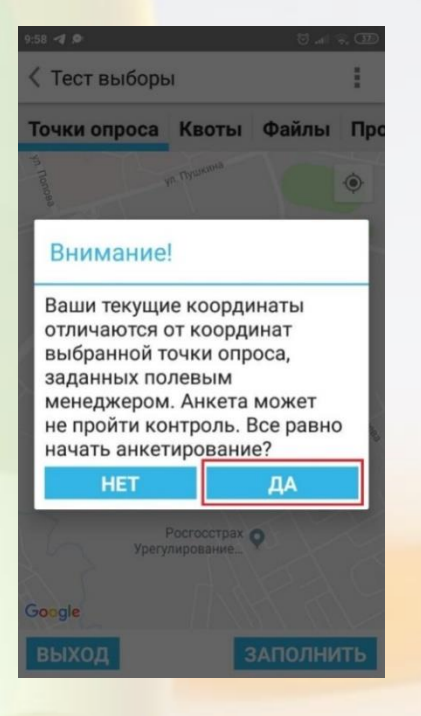

После шага 2 возможно появление на экране сообщения о <u>несовпадении</u> текущих координат и координат точки опроса! В этом случае нужно **включить** на мобильном устройстве GPS и нажать кнопку «ДА».

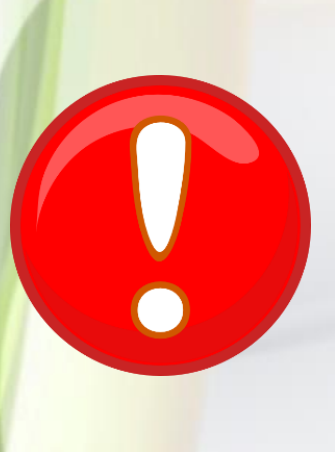

Первый вход и настройку программы нужно произвести заранее. Поскольку при первом входе в аккаунт после шага 2 устройство попросит вас провести тестирование медиа возможностей – записи звука и фото.

## Для работы вам необходим постоянный доступ к сети интернет!

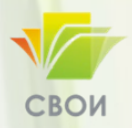

# Как работать с SimpleForms. Как и кого опрашивать

## Шаг 3. Обращение к респонденту:

«Здравствуйте, я представляю агентство «СВОИ». Мы проводим контроль выборов. Чтобы все было честно, скажите, пожалуйста, за кого Вы сейчас проголосовали?»

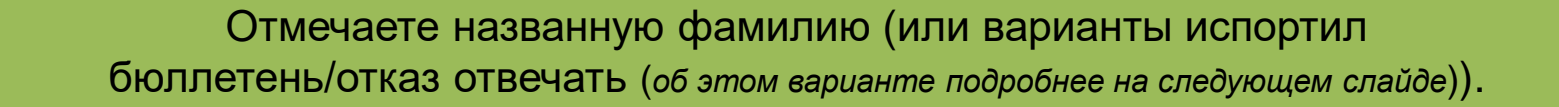

Убедитесь, что выбрали правильную фамилию, потому что сразу после нажатия на экран вы перейдете к следующей странице и исправить ничего не сможете.

Отмечаете пол респондента и уточняете у него количество полных лет, вносите в анкету, после чего анкета автоматически уходит в массив.

Спасибо, вы завершили заполнение анкеты. Данные будут отправлены на сервер.

ЗАПОЛНИТЬ ЕЩЕ

ЗАВЕРШИТЬ ОПРОС

Далее выбираете «ЗАПОЛНИТЬ ЕЩЕ», и открывается новая анкета (сразу с Шага 3).

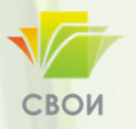

## Как работать с SimpleForms. Как и кого опрашивать

Отказ от ответа. В случае если человек наотрез отказывается назвать, за кого проголосовал, протяните ему ваш планшет или телефон и предложите самому нажать на соответствующую фамилию, а затем кнопку «СЛЕДУЮЩИЙ». Таким образом, он сохранит тайну голосования, и даже вы не будете знать, за кого он проголосовал. После этого сами отметьте пол и возраст респондента.

Если же и в таком случае человек отказывается отвечать, то уже выбирайте вариант «Отказ от ответа». Заполните данные о поле и возрасте респондента

Отбор респондента. Вы опрашиваете каждого второго респондента, выходящего с избирательного участка. Если с избирательного участка вышла пара и оба человека Вам отвечают, то Вы записываете ответы мужчины, либо младшего по возрасту отвечающего (в случае если оба человека одного пола). Если человек отказывается от участия в опросе, то опрашиваете следующего выходящего, без пропуска респондента. В следующий раз стараетесь опросить человека, похожего по половозрастным характеристикам на того, кто отказал ранее.

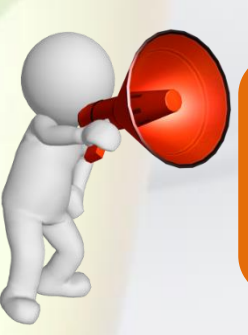

Вам запрещено говорить текущие результаты кому бы то ни было! Если человек отказывается отвечать, то убеждать его не надо. Но старайтесь, чтобы отказов было как можно меньше

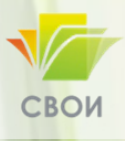

# Ответы на вопросы и Контакты руководства

### <u>Ответы на неизбежные вопросы респондентов</u>

### Зачем Вы это делаете? Это же тайна голосования!

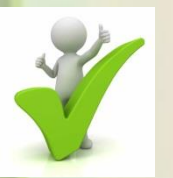

Тайна голосования существует ДО момента голосования человеком, потом он имеет право поделиться своим мнением, а мы это мнение зафиксировать, для того чтобы в последствии не было подмены волеизъявления на этом участке. Для того, чтобы проконтролировать результаты выборов, мы опрашиваем по всей Магаданской области у избирательных участков. Наш опрос – гарантия того, что выборы будут честными!

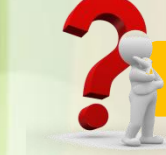

### У нас в стране тайна голосования охраняется Конституцией!

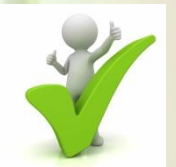

Мы не нарушаем законодательство. Мы, наоборот, защищаем результаты выборов от подлога на каждом избирательном участке. Мы не спрашиваем Вашу фамилию. Опрос анонимен. Тайна голосования каждого избирателя остается тайной. А вот говорить за кого проголосовал сам избиратель, это дело добровольное.

Если человек заинтересован в честных и прозрачных выборах, то он отвечает!

В проблемных случаях звонить на следующие контактные телефоны и называть номер УИКа:

Телефон куратора выдается на инструктаже!

- Оденьтесь тепло, возьмите зонт или дождевик.
- Возьмите с собой воду.
- Зарядите ваше мобильное устройство и возьмите от не кабель и зарядку, а также внешний аккумулятор!

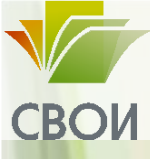

# Спасибо за внимание!

# Успешной работы!